Dell™ PowerVault™ NX1950 系統

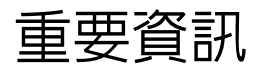

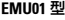

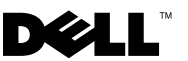

EMU01 型

# 註和注意事項

註:「註」表示可以幫助您更有效地使用電腦的重要資訊。

注意事項:「注意事項」表示有可能會損壞硬體或導致資料遺失,並告訴您如何避免此類問題。

本文件中的資訊如有更改,恕不另行通知。 © 2006-2008 Dell Inc.版權所有,翻印必究。

未經 Dell Inc. 的書面許可,不得以任何形式進行複製。

EMU01 型

2008年2月 Rev. A06

本文件中使用的商標如下: Dell、DELL 徽標、OpenManage 和 PowerVault 是 Dell Inc. 的商標; Microsoft、Windows 和 Windows Server 是 Microsoft Corporation 在美國和/或其他國家/地區 的商標或註冊商標。

本文件中述及的其他商標和產品名稱是指擁有相應商標和產品名稱的公司實體或其產品。 Dell Inc. 對本公司之外的商標和產品名稱不擁有任何專有權益。

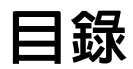

| 重要系統資 | ŧ. | Я  | ·        | • | • | • | • | · | · | · | · | · | · | · | · | · | • | · | . 5 |
|-------|----|----|----------|---|---|---|---|---|---|---|---|---|---|---|---|---|---|---|-----|
| 安裝與設定 | Ê  | 믜是 | <u>j</u> | • |   | • | • | • | • | • | • | • | • |   | • | • |   |   | . 9 |
| 部署問題  |    |    | •        | • | • | • | • | • | • | • | • | • |   |   |   |   |   |   | 11  |
| 管理問題  | •  | •  | •        | • | • | • | • | • | • | • | • | • | • | • | • | • |   | • | 22  |
| 升級問題  |    |    |          |   |   |   |   |   |   |   |   |   |   |   |   |   |   |   | 37  |

## 4 | 目錄

本文件提供了有關安裝在 Dell<sup>™</sup> PowerVault<sup>™</sup> NX1950 儲存解決方案上之 Microsoft<sup>®</sup> Windows<sup>®</sup> Unified Data Storage Server 2003 作業系統的重要資 訊。

✓ 註:在此文件中,術語整合解決方案指 PowerVault NX1950 儲存系統和 PowerVault MD3000 儲存陣列的組態。術語閘道解決方案指 PowerVault NX1950 儲存系統和 Dell[EMC 儲存陣列的組態。若要獲得更多資訊,請參閱系統隨附 的《安裝指南》。

## 重要系統資訊

表 1-1 說明了您可能遇到的重要系統問題以及這些問題的解決方法。

| 問題                  | 說明                                                                                                    | 解決方法 / 解決方案                                                                                                    |
|---------------------|----------------------------------------------------------------------------------------------------|----------------------------------------------------------------------------------------------------|
| 節點故障備<br>援後快照遺<br>失 | 如果未在群集節<br>點中選擇和確認<br>volume<br>properties (磁碟<br>區內容)和快照<br>設定,則會發生<br>此問題。後續節<br>點故障備援由於<br>空間不足和設定<br>不正確可能會導<br>致快照遺失。 | <ul> <li>若要確保快照正常作業,請:</li> <li>1 跳至 Windows 檔案總管 → Volume properties<br/>(磁碟區內容) → File System where iSCSI.vhd<br/>file resides (iSCSI.vhd 檔案所在檔案系統) →<br/>Shadow Copies (陰影複製) → Settings (設定)。</li> <li>2 確定選項 Located on this volume (位於此磁碟區<br/>上)的磁碟區項目値與所選磁碟區磁碟機字母値<br/>相同。</li> <li>3 確定最大大小(預設値為 Use limit [使用限制])<br/>能夠容納快照。否則,根據空間要求變更該値,<br/>或將設定變更為 No limit (無限制)並選擇 OK<br/>(確定)。</li> <li>4 如果預設設定包含足夠的空間用於快照,請開<br/>啓 Volume properties (磁碟區內容) → Shadow<br/>copies (陰影複製) → Settings (設定) 標籤並選<br/>擇 OK (確定)。</li> </ul> |

## 表 1-1. 重要系統資訊(續)

| 問題                                         | 說明                                                                                                    | 解決方法 / 解決方案                                                                                                    |
|--------------------------------------------|----------------------------------------------------------------------------------------------------|----------------------------------------------------------------------------------------------------|
| 復原作業失<br>敗,系統狀<br>態未復原至<br>所選的<br>iSCSI 快照 | 當預設系統變數<br>路徑<br>(C:\WINDOWS\<br>TEMP)中的<br>TEMP 資料夾沒<br>有足夠空間來容<br>納修改過的<br>iSCSI LUN (.vhd<br>檔案)區塊時,<br>會發生此問題。<br>該事件作為<br>WinTarget 事件<br>記錄在應用程式<br>事件記錄中,記<br>錄的詳細資料如<br>下:                                                                                         | <ul> <li>若要解決此問題,請:</li> <li>1在我的電腦上按一下滑鼠右鍵→內容→進階→環境變數。</li> <li>2 在系統變數區段中,選擇 TEMP,然後按一下編輯。</li> <li>3 將變數值變更為有足夠空間來容納所有修改過的,vhd 檔案區塊的某個路徑(磁碟區)。如果您確定可用空間足夠用於復原,請保持預設值。</li> <li>4 復原作業後,跳至應用程式事件記錄並確認成功復原。</li> <li>註:請勿執行並行復原作業。</li> </ul> |
|                                            | The<br>Microsoft<br>iSCSI could<br>not roll<br>back<br><virtual<br>disk ID&gt; to<br/>the snapshot<br/>taken. The<br/>operation<br/>failed with<br/>error code<br/>112<br/>(Microsoft<br/>iSCSI 無法將<br/>&lt;虛擬磁碟 ID&gt;<br/>復原至拍下的快<br/>照。作業失敗,<br/>錯誤代碼 112)</virtual<br> |                                                                                                    |

## 表 1-1. 重要系統資訊 (續)

| 問題                               | 說明                        | 解決方法 / 解決方案                                                                                                    |
|----------------------------------|---------------------------|----------------------------------------------------------------------------------------------------|
| RAID 故障<br>備援時主機<br>上發生磁碟<br>逾時。 | RAID 故障備援<br>時主機磁碟逾<br>時。 | 註:從 Dell 支援 Web 站台 (support.dell.com) 下載<br>iSCSI 故障備援公用程式,然後在連接至 NX1950<br>的主機上執行該公用程式。此登錄修復將主機上<br>的磁碟逾時變更為 160 秒,以防止在儲存子系統<br>上 RAID 故障備援時磁碟逾時。 |
|                                  |                           | 您應當在建立 iSCSI 作業階段前執行 iSCSI<br>故障備援公用程式。您可以從 Dell 支援<br>Web 站台 (support.dell.com) 下載該公用程式。                                                          |
|                                  |                           | 建議您將獨立的網路用於 iSCSI 資訊流量。<br>iSCSI Initiator 必須指向用於群集進行故障備<br>援的專用 iSCSI 虛擬 IP 位址。                                                                   |

## 表 1-1. 重要系統資訊(續)

| 問題                                       | 說明                                                                                                    | 解決方法 / 解決方案                                                                                                    |
|------------------------------------------|----------------------------------------------------------------------------------------------------|----------------------------------------------------------------------------------------------------|
| 當發生群集<br>勤時,會ISCSI<br>動<br>(LUN)的<br>連接。 | 在 iSCSI Target<br>上:<br>Microsoft iSCSI<br>Software Target<br>的網路設定會在<br>資網路設定會在<br>資網路設定會在<br>資源時設。這些<br>上重會會節點<br>上重會會節點的<br>起定會集節點的<br>起業集合<br>(1P 位址)均<br>個<br>根<br>影 IP 位址)均<br>個<br>根<br>影 iSCSI Target 不<br>是群集資源的一<br>部會<br>遭失。<br>約<br>網<br>時<br>過<br>集。 | <ul> <li>建議您將獨立的網路用於 iSCSI 資訊流量。若要<br/>重新建立與 iSCSI LUN 的連接,請執行以下步<br/>驟:</li> <li>1 停止 Microsoft iSCSI Target 服務,然後關閉<br/>PowerVault NX1950 Management Console。</li> <li>2 跳至 cluadmin.exe → Groups (群組) → Cluster<br/>Group (群集群組)。</li> <li>3 在 Cluster Group (群集群組)上按一下滑鼠右<br/>鍵,然後選擇 New Resource (新資源)。</li> <li>4 在 New Resource (新資源)視窗中,輸入<br/>WinTarget 作為 Service (服務),然後選擇一<br/>般資源作為 Resource Type (資源類型)。</li> <li>5 在 Dependencies (依存性) 視窗中新增群集 IP<br/>位址 (僅用於管理網路)、專用 iSCSI 虛擬 IP 位<br/>址和目前單一節點群集的群集名稱。</li> <li>6 在以下位置新增登錄機碼:<br/>software\Microsoft\iSCSI<br/>Target。</li> <li>7 選擇 WinTarget 資源並將其連線。</li> <li>8 停用防火牆,然後刪除位於<br/>%APPDATA%\Microsoft\MMC\nas2 的快取檔<br/>案。</li> <li>9 啓動 Microsoft iSCSI Target 服務。</li> <li>10 啓動 PowerVault NX1950 Management<br/>Console。</li> <li>註: 建議您將 iSCSI 資訊流量組態在與用於檔案<br/>共用存取獨立的專用網路上。在包含 iSCSI Target<br/>服務資源 (例如群集群組)的群集群組中建立其他<br/>IP 網路資源。將 iSCSI Initiator 組態為連接至使用<br/>您建立的獨立網路的 IP 位址的 iSCSI Target。</li> </ul> |

# 安裝與設定問題

表 1-2 提供了您在設定群集或安裝軟體時可能遇到的問題以及這些問題的 解決方法。

## 表 1-2. 安裝與設定問題

| 問題                                                                          | 說明                                                                                        | 解決方法 / 解決方案                                                                                                    |
|-----------------------------------------------------------------------------|-------------------------------------------------------------------------------------------|----------------------------------------------------------------------------------------------------|
| 作業系統安裝過<br>程中需要<br>Windows Unified<br>Data Storage<br>Server 2003 SP2<br>媒體 | 當在您的系統上安裝<br>或恢復作業系統時,<br>會提示您插入<br>Windows Unified Data<br>Storage Server 2003<br>SP2 媒體 | <ul> <li>當第一次提示您插入 Windows Unified<br/>Data Storage Server 2003 SP2 媒體時,<br/>請執行以下步驟:</li> <li>1按一下 OK (確定),然後按一下<br/>Browse (瀏覽)。</li> <li>2 瀏覽至 C:\Windows\amd64\amd64\<br/>目錄,然後選擇 convlog.ex_ 檔案。</li> <li>3按一下 Open (開啓)。</li> <li>4按一下 OK (確定)以繼續安裝。</li> <li>當您安裝 MUI 套件時,會第二次提示<br/>您插入 Windows Unified Data Storage<br/>Server 2003 SP2 媒體。請執行以下步<br/>驟:</li> <li>1按一下 OK (確定)。</li> <li>2按一下 Browse (瀏覽)。</li> <li>3 瀏覽至<br/>C:\Windows\amd64\amd64\lang 目<br/>錄,然後選擇 cplexe.ex_ 檔案。</li> <li>4 按一下 Open (開啓)。</li> <li>5 按一下 OK (確定)以繼續安裝。</li> </ul> |
| 當您升級 Dell 儲<br>存起始作業精靈<br>時不會顯示警告<br>訊息                                     | 當您安裝新版本的<br>Dell 儲存起始作業精<br>靈來替代出廠安裝版<br>本的 Dell 儲存起始作<br>業精靈時不會顯示警<br>告訊息。               | 此功能原設計如此。                                                                                                    |

## 表 1-2. 安裝與設定問題(續)

| 問題                                                                               | 說明                                                                                                    | 解決方法 / 解決方案                                                                                    |
|----------------------------------------------------------------------------------|----------------------------------------------------------------------------------------------------|------------------------------------------------------------------------------------------------|
| 在整合解決方案<br>中, <b>Dell 儲存起<br/>始作業精靈</b> 不會<br>驗證 PowerVault<br>MD3000 儲存陣<br>列名稱 | 在 Dell 儲存起始作業<br>精靈中, Configure a<br>Name for your<br>PowerVault MD3000<br>array (為 PowerVault<br>MD3000 陣列組態名<br>稱)欄位不會驗證輸入<br>的文字。陣列欄位接<br>受所有特殊字元,例<br>如#、@、!、\$ 和%,<br>但不會更換不受支援<br>的字元。如果文字長<br>度超過30 個字元, 陣<br>列欄位會使用之前的<br>PowerVault MD3000 儲<br>存陣列的陣列名稱,<br>而不顯示任何錯誤訊<br>息。 | 建立陣列名稱時,請遵循以下規範:<br>•請勿在陣列名稱中使用空格。<br>•請勿在陣列名稱中使用特殊字元,<br>例如#、@、!、\$或%。<br>•確定陣列名稱未超過30個字元。    |
| 防火牆程序檔未<br>自動安裝                                                                  | 防火牆程序檔未從<br>Dell Systems Build and<br>Update Utility 媒體自<br>動安裝。                                                                                                    | 若要獲得正確的安裝程序,請參閱<br>Dell支援 Web 站台 (support.dell.com)<br>上提供的《Dell PowerVault NX1950<br>系統部署指南》。 |
| 依預設,已安裝<br>網際網路資訊伺<br>服器 (IIS)                                                   | 依預設,已安裝 IIS 元<br>件,從出廠安裝或者<br>在使用 Dell<br>PowerEdge Installation<br>and Server<br>Management 媒體恢復<br>Windows Unified Data<br>Storage Server 2003 x64<br>作業系統時安裝。                                                                                                    | 原設計如此。IIS 是 PowerVault<br>NX1950 儲存解決方案的前提。                                                    |

## 表 1-2. 安裝與設定問題(續)

| 問題                                                                                   | 說明                                                                                                    | 解決方法 / 解決方案                   |
|--------------------------------------------------------------------------------------|----------------------------------------------------------------------------------------------------|-------------------------------|
| Virtual Disk<br>Service (VDS)/<br>大量陰影複製服<br>務 (VSS) 提供程<br>式安裝程式不會<br>提示您重新啓動<br>系統 | 當您在 PowerVault<br>NX1950 儲存解決方案<br>和 PowerVault MD3000<br>儲存陣列上安裝<br>VDS/VSS 提供程式後,<br>安裝程式不會提示您<br>重新啓動系統,從而<br>導致儲存管理控制台<br>出現異常。 | 請於安裝 VDS/VSS 提供程式後重新啓<br>動系統。 |

## 部署問題

表 1-3 提供了您在部署 PowerVault NX1950 儲存解決方案時可能遇到的問題清單以及解決方法。

| 問題                                                     | 說明                                                                                                    | 解決方法 / 解決方案                                                             |
|--------------------------------------------------------|----------------------------------------------------------------------------------------------------|-------------------------------------------------------------------------|
| RAID 1 和 RAID 10 均<br>被報告為 RAID1_0,<br>並且被稱為 <b>鏡像</b> | 您可以選擇建立 RAID 5 或鏡像<br>LUN。建立鏡像 LUN 後,預設是兩<br>個磁碟,實際上是帶有鏡像並且無<br>需同位檢查的串列,而不是鏡像<br>LUN。                                                | 原設計如此。                                                                  |
| 在閘道解決方案中,<br>PowerPath 應用程式記<br>錄錯誤                    | 在開道解決方案中,您可能會在將<br>Windows Unified Data Storage Server<br>2003 Standard Edition 升級為<br>Enterprise Edition 或加入網域後,<br>發現 PowerPath 錯誤。 | 使用 <b>Repair (修復)</b> 選<br>項重新安裝<br>PowerPath。確定您在<br>網域控制器上具有管理<br>權限。 |

表 1-3. 部署問題和解決方案(續)

| 問題                               | 說明                                                              | 解決方法 / 解決方案                                                                                                    |
|----------------------------------|-----------------------------------------------------------------|----------------------------------------------------------------------------------------------------|
| 當您在 PowerVault<br>NX1950 群集上啓用儲  | 如果您在 PowerVault NX1950 群集上的共用實體磁碟資源上啓用 SIS,然                    | Microsoft 目前正在調<br>查此問題。                                                                                                    |
| 存單一版本 (SIS) 時,<br>群集資源可能導致錯<br>誤 | 後嘗試移動某個群組(具有共用實<br>體磁碟之一),資源不會在節點間移<br>動並最終失敗。其他實體資源可能<br>也會失敗。 | 如果您已在群集環境中<br>組態了 SIS,您可以執<br>行以下操作來停用 SIS<br>或者對磁碟區取消<br>SIS:                                                                                                    |
|                                  |                                                                 | <ul> <li>SIS:</li> <li>停用 SIS (建議)</li> <li>a 若要從失敗的資源<br/>恢復,請依次重新<br/>啓動群演移動至<br/>某個節點。</li> <li>b 在擁有實體磁碟的<br/>節點上開啓一個命<br/>令提示,然後執行<br/>以下命令:<br/>sisadmin /d</li> <li>c 將群組移動至其他<br/>節點並執行相同操<br/>作。此可確保停止<br/>Groveler 服務,並<br/>且資源可以成功故<br/>障備援。</li> <li>對共用實體磁碟取消<br/>SIS。</li> <li>a 備份共用實體磁碟<br/>上的資料。</li> <li>b 刪除並重新建立磁<br/>碟區。</li> <li>c 恢復備份的資料。</li> </ul> |
|                                  |                                                                 |                                                                                                    |

表 1-3. 部署問題和解決方案(續)

| 問題                                                                            | 說明                                                                                                    | 解決方法 / 解決方案                                                                              |
|-------------------------------------------------------------------------------|----------------------------------------------------------------------------------------------------|------------------------------------------------------------------------------------------|
| Microsoft<br>Management Console                                               | Microsoft Management Console 在<br>作業執行時停止回應或當機。                                                                         | 若要解決此問題,請執<br>行以下操作之一:                                                                   |
| 在作業時當機                                                                        |                                                                                                    | • 關閉並重新啓動<br>Microsoft<br>Management<br>Console。                                         |
|                                                                               |                                                                                                    | • 登出然後登入系統並<br>重新開啓 Microsoft<br>Management                                              |
|                                                                               |                                                                                                    | Console。<br>- 舌虹的動気結。                                                                    |
| Microsoft<br>Management Console<br>和 PowerVault 模組化<br>磁碟儲存管理員中顯<br>示的插槽號碼不一致 | 在 PowerVault NX1950 Microsoft<br>Management Console 中,儲存裝置<br>插槽編號爲從1到15。而在<br>PowerVault 模組化磁碟儲存管理員<br>中相同插槽的編號爲從0到14。 | 这有解決方法。                                                                                  |
| 仲裁磁碟自動從可用<br>磁碟建立                                                             | PowerVault NX1950 Management<br>Console 會自動從可用磁碟或磁碟區<br>中選擇仲裁磁碟,即使該磁碟或磁<br>碟區上存在資料。但是,不會清除<br>磁碟或磁碟區上的現有資料。             | 此功能原設計如此。仲<br>裁磁碟無法由使用者選<br>擇。在您建立群集之<br>前,建議您在儲存陣列<br>上分配儲存空間,並確<br>保 RAID 1 磁碟區可<br>用。 |
| 在整合解決方案中,<br>密碼保護的 PowerVault<br>MD3000 陣列不受支援                                | Dell 儲存起始作業精靈無法組態密<br>碼保護的 PowerVault MD3000 陣列。<br>其不會顯示指示組態失敗的錯誤訊<br>息。                                               | 不要使用密碼保護<br>PowerVault MD3000 儲<br>存陣列<br>或                                              |
|                                                                               |                                                                                                    | 透過 SMReg 工具設定<br>密碼。該工具是 VDS<br>提供程式的一部分,位<br>於安裝目錄中。                                    |

| 問題                                                    | 說明                                                                                                    | 解決方法 / 解決方案                                                                                                    |
|-------------------------------------------------------|----------------------------------------------------------------------------------------------------|----------------------------------------------------------------------------------------------------|
| Microsoft Services for<br>NFS 未驗證網域名稱                 | Microsoft Services for NFS<br>Properties (Microsoft Services for<br>NFS 內容) 視窗中的 Active<br>Directory Domain (Active Directory<br>網域)欄位接受任何値,並且未驗<br>證此欄位中的値來確定網域名稱是<br>否存在。當您存取網域內的 NFS 服<br>務時,此問題將產生問題。 | 若要解決此問題,請使<br>用 Identity Mapping<br>(身份對應)精靈驗證<br>網域名稱。可從<br>Microsoft Services for<br>NFS 控制台啓動該精<br>靈。                |
| 設定比 LUN 大小大的<br>配額限制不會顯示錯<br>誤訊息                      | 當您設定配額限制大於 LUN 大小時, PowerVault NX1950<br>Management Console 未顯示警告訊息。                                                                                                    | 設定配額限制前請驗證<br>LUN 或磁碟區大小。                                                                                               |
| 在 PowerVault<br>MD3000 儲存陣列中,<br>無法在磁碟群組中建<br>立新的 LUN | 如果將所有磁碟指定至磁碟群組,<br>則您無法使用 PowerVault NX1950<br>Management Console 在磁碟群組中<br>的可用空間中建立 LUN。                                                                                                    | <ul> <li>超出現有 LUN 大小。</li> <li>或</li> <li>使用 PowerVault 模組<br/>化磁碟儲存管理員來</li> <li>建立 LUN 並手動將<br/>LUN 指定給系統。</li> </ul> |

表 1-3. 部署問題和解決方案(續)

| 問題                                                 | 說明                                                                                                    | 解決方法 / 解決方案                                                                                                    |
|----------------------------------------------------|----------------------------------------------------------------------------------------------------|----------------------------------------------------------------------------------------------------|
| 使用網路檔案系統<br>(NFS) 掛載共用磁碟<br>區會在 Linux 用戶端<br>中顯示錯誤 | 在 Linux 用戶端上掛載共用時,會<br>顯示以下錯誤訊息:<br>mount:<br><nasservername>:/<share<br>Name&gt;: can't read super<br/>block (掛載:<br/><nasservername>:/<share<br>Name&gt;: 無法讀取超級區塊)</share<br></nasservername></share<br></nasservername> | 若要解決此問題,請執<br>行以下步驟:<br>1按一下<br>Administrative tools<br>(管理工具)→Local<br>Security Policy(本機<br>安全性原則)→<br>Local Policies User<br>Rights Assignment<br>(本機原則使用者權<br>利指派)→Bypass<br>Traverse Checking<br>(略過周遊檢查)<br>2按一下 Add User or<br>Group(新增使用者<br>或群組),新增匿名<br>登入,然後按一下<br>OK(確定)以套用。<br>3於Linux 用戶端命令<br>提示下執行以下命<br>令,然後重新啓動伺<br>服器:<br>gpudate/server |
| 未經授權的使用者無<br>法使用 Dell   EMC 陣<br>列組態儲存             | 在 Dell   EMC 陣列上植入特殊權限使<br>用者清單前,所有具有管理員權限的<br>使用者都可以在 Storage Manager for<br>SANs (SAN 儲存管理員)和 Storage<br>Provision (儲存佈建)精靈中成功執<br>行作業。當植入特殊權限使用者清單<br>後,所有未包括在清單中的管理員都<br>無法存取儲存陣列及管理已建立的<br>LUN。                        | 執行 Dell 儲存起始作<br>業精靈並登入至陣列。<br>特殊權限使用者清單現<br>在已植入,因此防止了<br>未經授權的使用者存取<br>儲存陣列。                                                                                                    |
| 閒置時排程工作的預<br>設時間是10分鐘並且<br>無法重設                    | 無法將 Schedule Task When Idle (開<br>置時進行工作排程)的值設定為不<br>同的值。您輸入的值不會保留,將<br>會使用預設值一10分鐘。                                                                                                    | 這是已知的問題。                                                                                                    |

| 問題                                                                  | 說明                                                                                                    | 解決方法 / 解決方案                                                                                                    |
|---------------------------------------------------------------------|----------------------------------------------------------------------------------------------------|----------------------------------------------------------------------------------------------------|
| 在第一個磁碟區上啓<br>用儲存單一版本 (SIS)<br>會在後續磁碟區上停<br>用 SIS                    | 當您使用 Volume Properties (磁碟<br>區內容)視窗的 Advanced (進階)<br>標籤在第一個磁碟區上啓用 SIS後,<br>SIS 將在後續的磁碟區上停用並且不<br>會顯示錯誤訊息。                            | 若要解決此問題,請於<br>命令提示下執行以下命<br>令以完全啓用 SIS 功<br>能:sisadmin /i<br><volume></volume>                                                                                    |
|                                                                     |                                                                                                    | 當您透過圖形使用者介面(GUI)在後續磁碟區<br>上啓用SIS後,SIS服<br>務會停止。您必須在每<br>個磁碟區上透過<br>services.msc應用程式<br>手動重新啓動SIS服<br>務。                                                           |
|                                                                     |                                                                                                    | 若要獲得更多資訊,請<br>參閱 Microsoft 支援<br>Web 站台<br>(support.mircosoft.com)<br>上的知識庫文章<br>913109。                                                                          |
| 使用 PowerVault<br>MD3000 陣列建立私<br>人 LUN 時有限制                         | 當您建立 LUN 時,雖然在 Provision<br>Storage (佈建儲存)→Server<br>Assignment (伺服器指定)中選擇了<br>This Server only (僅此伺服器)選<br>項,但是 LUN 將指定給群集中的所<br>有節點。 | 您僅可使用 Dell<br>PowerVault 模組化磁碟<br>儲存管理員手動建立私<br>人 LUN。若要獲得更<br>多資訊,請參閱位於<br>Dell 支援 Web 站台<br>(support.dell.com) 上的<br>《Dell PowerVault 模組<br>化磁碟儲存管理員使用<br>者手冊》。 |
| 當為小於 8 MB 的磁<br>碟區製作格式時,<br>Storage Provision (儲<br>存佈建)精靈會出現<br>故障 | 當您使用 Storage Provision (儲存佈<br>建)精靈在小於 8 MB 的 LUN 上建<br>立磁碟區時,無法為磁碟區製作格<br>式。                                                          | 這是已知的問題。                                                                                                    |

| 問題                                                                                                   | 說明                                                                                                    | 解決方法 / 解決方案                             |
|----------------------------------------------------------------------------------------------------|----------------------------------------------------------------------------------------------------|-----------------------------------------|
| 當您啓動或停止 NFS<br>服務時會顯示錯誤訊<br>息                                                                        | 當您嘗試從 Microsoft Service for<br>NFS 啓動或停止 User Name<br>Mapping (使用者名稱對應)、<br>Client for NFS 或 Server for NFS 服<br>務時,將顯示以下錯誤訊息:<br>Unspecified user (非指定使<br>用者)。 | 此功能原設計如此。若<br>要執行此動作,您必須<br>以管理員身份登入。   |
| 在 Storage Provision<br>(儲存佈建)精靈,<br>PowerVault MD3000<br>儲存陣列標記為光纖<br>通道                             | 在 Storage Provision (儲存佈建)精<br>靈中, PowerVault MD3000 儲存陣列<br>標記為光纖通道,儘管它不是光纖<br>通道連接。                                                                            | 這是已知的問題。                                |
| Dell <b>起始組態工作</b> 精<br>靈或 PowerVault<br>NX1950 Management<br>Console 未在 Dell 儲<br>存起始作業精靈起始<br>化後啓動 | 發生此問題是因為 Dell 儲存起始作<br>業精靈遇到了一個錯誤條件並在完<br>成組態前結束。在某些情況下,錯<br>誤訊息會從螢幕消失無需使用者干<br>預。                                                                               | 這是已知的問題。若要<br>解決此問題,請聯絡<br>Dell 技術支援部門。 |
| PowerVault NX1950<br>組態工作精靈中的<br>Dell OpenManage™<br>說明視窗會以英文顯<br>示,而與語言設定無<br>關                     | Dell OpenManage <sup>™</sup> 說明視窗以英<br>文顯示,並不以選擇的環境語言<br>(例如法語、德語、日文、韓文、簡<br>體中文、西班牙語或繁體中文)顯<br>示。                                                               | 這是已知的問題。                                |

|                                               | 說明                                                                                                    | 解決方法 / 解決方案                                                                                                    |
|-----------------------------------------------|----------------------------------------------------------------------------------------------------|----------------------------------------------------------------------------------------------------|
| Dell儲存起始作業精<br>靈可能停止回應                        | 當 Dell 儲存起始作業精靈正在組態<br>系統時,如果桌面已鎖定,則 Dell<br>儲存起始作業精靈可能停止回應。                                                                | <ul> <li>請執行以下步驟:</li> <li>1使用 Windows 工作管理員中斷 Dell 儲存起始作業精靈應用程式。</li> <li>2 從 PowerVault NX1950<br/>Management<br/>Console 重新啓動<br/>Dell 儲存起始作業精靈。按一下開始→<br/>所有程式→<br/>Administrative Tools<br/>(管理工具)→<br/>Windows Unified<br/>Data Storage Server。</li> </ul> |
| Microsoft 錯誤報告會<br>顯示 Dell 儲存起始作<br>業精靈應用程式錯誤 | 註:如果您在 Dell 儲存起始作業精<br>靈執行時結束,會發生此錯誤。<br>Microsoft 錯誤報告會在使用 Dell 儲<br>存起始作業精靈時顯示以下應用程<br>式錯誤訊息:<br>您最近使用過的軟體發生了某些未<br>預期的錯誤 | 若要解決此問題,請完<br>成執行 Dell 儲存起始<br>作業精靈不要中斷。                                                                                                    |

|                | 說明                                   | 解決方法 / 解決方案                               |
|----------------|--------------------------------------|-------------------------------------------|
| 啓用 Windows 防火牆 | 必須開啓以下連接埠:                           | 若要獲得下載說明及瞭                                |
|                | • UDP port = $80$ : http             | 解防火牆程序檔的位<br>置, 請參問位於 D == +              |
|                | • UDP port = 111: Portmap UDP        | 值, 雨麥阅位於 Dell 又援 Web 站台                   |
|                | • UDP port = 1048: NFS<br>MountUDP   | (support.dell.com) 上的<br>《Dell PowerVault |
|                | • UDP port = 2049: NFS Server UDP    | NX1950 系統部署指<br>南》。                       |
|                | • UDP port = 1047: NFS Lock UDP      | ₩ // ·                                    |
|                | • UDP port = $1039$ : NSM UDP        | 解決方法前,請確保具                                |
|                | • UDP port = $162$ : SNMP            | 有充足的安全預防措                                 |
|                | • UDP port = 2162: Array Init 1      | 弛。                                        |
|                | • UDP port = 2163: Array Init 2      |                                           |
|                | • UDP port = 137: NetBIOS 名稱服務       |                                           |
|                | • UDP port = 138: NetBIOS 資料包<br>服務  |                                           |
|                | • TCP port = $80$ : IIS              |                                           |
|                | • TCP port = 135: RPC                |                                           |
|                | • TCP port = $3260$ : ISCSI          |                                           |
|                | • TCP port = 111: Portmap TCP        |                                           |
|                | • TCP port = 1048: NFS 掛載            |                                           |
|                | • TCP port = 2049: NFS Server TCP    |                                           |
|                | • TCP port = 1047: NFS Lock          |                                           |
|                | • TCP port = 1039: NSM               |                                           |
|                | • TCP port = 25: 儲存處理器               |                                           |
|                | • TCP port = 443: Java CLI/Secure    |                                           |
|                | • TCP port = 137: NetBIOS TCP        |                                           |
|                | • TCP port = 139: NetBIOS 作業階<br>段服務 |                                           |
|                | • TCP port = 445: SMB over TCP       |                                           |
|                | • TCP port = 3389: 遠端桌面              |                                           |
|                |                                      |                                           |

| 問題                                                                                      | 說明                                                                                                    | 解決方法 / 解決方案                                                                                               |
|-----------------------------------------------------------------------------------------|----------------------------------------------------------------------------------------------------|----------------------------------------------------------------------------------------------------|
| Action (動作) 窗格將<br>顯示 More Actions<br>(更多動作),而不是<br>List of Actions (動作<br>清單)          | PowerVault NX1950 Management<br>Console 中的 Action (動作) 窗格將<br>選單名稱顯示為 More Actions (更<br>多動作),而不是 List of Actions<br>(動作清單)。當您按一下 More<br>Actions (更多動作)時,會顯示此<br>選單。在以下控制台中會看到此問<br>題: | 此功能原設計如此。                                                                                                 |
|                                                                                         | Microsoft Services for NFS                                                                                                    |                                                                                                    |
|                                                                                         | iSCSI Software target                                                                                                    |                                                                                                    |
|                                                                                         | <ul> <li>索引服務</li> <li>本機使用者和群組</li> <li>事件檢視器</li> <li>效能記錄及警示</li> </ul>                                                                                                    |                                                                                                    |
| 依預設,在Windows<br>Unified Data Storage<br>Server 2003, Standard<br>Edition中,未啓用自<br>動故障回復 | PowerVault NX1950 解決方案軟體未<br>將 LUN_Rebalance 登錄機碼設定為<br>啓用重新平衡。這會阻礙自動故障<br>回復。                                                                                                    | 若要手動啓用故障回<br>復,請參閱 Dell 支援<br>Web 站台<br>(support.dell.com) 上提<br>供的《Dell PowerVault<br>MD3000 使用者指<br>南》。 |
| 在閘道解決方案中,                                                                               | 在以下情況下會發生此問題:                                                                                                    | 此功能原設計如此。                                                                                                 |
| 當沒有使用者新增至<br>系統組態 (symcfg) 中<br>時,允許建立 LUN                                              | <ul> <li>未經授權的使用者新增至每個儲存<br/>處理器上的特殊權限使用者清單<br/>中。</li> </ul>                                                                                                    |                                                                                                    |
|                                                                                         | <ul> <li>無效使用者新增至每個儲存處理器<br/>上的特殊權限使用者清單中。</li> </ul>                                                                                                    |                                                                                                    |
|                                                                                         | <ul> <li>授權使用者手動新增至<br/>agent.config 檔案中。</li> </ul>                                                                                                    |                                                                                                    |
| 在開道解決方案中,<br>LUN 建立精靈在儲存<br>群組已滿時不顯示錯<br>誤                                              | 儲存群組最多擁有 256 個可指定給<br>儲存群組的 LUN。透過 SAN 儲存管<br>理員控制台建立的任何其他 LUN 均<br>未指定給儲存群組。不會在事件記<br>錄中記錄警告或錯誤訊息。                                                                                     | 這是已知的問題。                                                                                                  |

表 1-3. 部署問題和解決方案(續)

|                                                    | 說明                                                                                                    | 解決方法 / 解決方案                                                                                                    |
|----------------------------------------------------|----------------------------------------------------------------------------------------------------|----------------------------------------------------------------------------------------------------|
| 在 I/O 期間無法延伸 如果延伸磁碟區 磁碟區 LUN,當 I/O 丑               | 如果延伸磁碟區,則也需要延伸<br>LUN,當 I/O 正在執行時磁碟區延                                                                                                    | 若要在 I/O 正在執行時<br>延伸磁碟區,請:                                                                                                    |
|                                                    | 伸會失敗。                                                                                                    | • 透過 SAN 儲存管理<br>員控制台延伸 LUN。                                                                                                    |
|                                                    |                                                                                                    | 或                                                                                                    |
|                                                    |                                                                                                    | <ul> <li>使用 Diskpart 延伸<br/>LUN。若要獲得有關<br/>Diskpart 的更多資訊,<br/>請參閱 Microsoft 支援<br/>Web 站台<br/>(support.microsoft.<br/>com)。</li> </ul>                      |
| 網路介面卡 (NIC) 協<br>同運作不支援 iSCSI                      | 因為根據 Microsoft 的規格,NIC 協同運作僅支援檔案通訊協定,而不支援 iSCSI。                                                                                           | 若要獲得有關 NIC 協<br>同運作的更多資訊,請<br>參閱 Microsoft<br>Windows Server <sup>®</sup> 2003<br>技術中心 Web 站台<br>(www.microsoft.com/wi<br>ndowsserver2003/techn<br>ologies)。 |
| 在開道解決方案中,<br>如果使用者名稱包含<br>空格,則 VDS 提供程<br>式起始作業會失敗 | 當使用 Dell 儲存起始作業精靈組態<br>Dell   EMC 陣列時,您必須輸入陣列<br>管理員使用者名稱和密碼。如果管<br>理員使用者名稱包含空格,則 Dell<br>儲存起始作業精靈可以成功完成,<br>但是共用和儲存管理精靈會顯示<br>VDS 起始作業錯誤。 | 請確定陣列管理員使用<br>者名稱未包含空格。                                                                                                    |

表 1-3. 部署問題和解決方案(續)

| 問題                               | 說明                                                  | 解決方法 / 解決方案                                                                                                    |
|----------------------------------|-----------------------------------------------------|----------------------------------------------------------------------------------------------------|
| 在開道解決方案中,<br>LUN 無法指定給伺服<br>器或群集 | 透過 SAN 儲存管理員建立 LUN 時,<br>在步驟將 LUN 指定給伺服器或群集<br>中失敗。 | 使用 navispher,登入,<br>在您選擇的儲存陣列上<br>按一下滑鼠右鍵並選擇<br>properties(內容)。在<br>properties(內容)視窗<br>中,選擇 storage access<br>(儲存存取)標籤並核<br>取 access control enable<br>(存取控制啓用)核取<br>方塊。                         |
| 在開道解決方案中,<br>仲裁磁碟無法指定給<br>群集     | 透過 SAN 儲存管理員建立 LUN 時,<br>在步驟將 LUN 指定給伺服器或群集<br>中失敗。 | 使用 navisphere,登入,<br>在您選擇的儲存陣列上<br>按一下滑鼠右鍵並選擇<br>properties(內容)。在<br>properties(內容)視窗<br>中,選擇 storage access<br>(儲存存取)標籤並核<br>取 access control enable<br>(存取控制啓用)核取<br>方塊。重新執行 Dell 儲<br>存起始作業精靈。 |

## 管理問題

表 1-4 提供了有關您在 PowerVault NX1950 儲存解決方案上執行管理活動時可能遇到的問題的資訊以及可能的解決方法 / 解決方案。

## 表 1-4. 管理問題

| 問題         | 說明                 | 解決方法 / 解決方案      |
|------------|--------------------|------------------|
| Microsoft  | 透過 <b>非同步</b> 功能平行 | 請勿同時執行四個以上的佈建作業。 |
| Management | 執行多個 SAN 儲存管       |                  |
| Console 當  | <b>理員</b> 佈建作業時,   |                  |
| 機          | Microsoft          |                  |
|            | Management Console |                  |
|            | 可能會當機。             |                  |

| 問題                                  | 說明                                                                            | 解決方法 / 解決方案                                                                                                    |
|-------------------------------------|-------------------------------------------------------------------------------|----------------------------------------------------------------------------------------------------|
| 無法存取<br>LUN                         | 在您使用 SAN 儲存管<br>理員成功建立 LUN<br>後,無法從磁碟管理<br>精靈中存取 LUN。                         | 在您使用 SAN 儲存管理員成功建立 LUN<br>後,LUN 可能需要幾分鐘進行起始化。在<br>存取 LUN 之前,請確保已完全進行了 LUN<br>起始作業。                                                               |
| 顯示不正確<br>的 LUN 容量                   | 在使用 SAN 儲存管理<br>員建立多個非同步<br>LUN 期間,未正確報<br>告可用的容量。                            | LUN 進行完全的起始作業之前,VDS 提供<br>程式會報告在執行佈建作業之前的先前可<br>用/公告的容量。                                                                                         |
| 在開道解決<br>方案中,增<br>加 LUN 容量<br>可能會失敗 | 在延伸至先前公告的<br>最大 LUN 大小後,最<br>大 LUN 大小會增大。<br>在某些實例中,嘗試<br>延伸至新的公告容量<br>可能會失敗。 | 這是使用 Dell EMC 儲存陣列時的一種限<br>制。                                                                                                    |
| LUN 延伸失<br>敗                        | 如果同一磁碟群組中<br>包括不同的磁碟類型<br>(FC、SAS、SATAx),<br>則LUN延伸會失敗。                       | 不支援不同磁碟類型的組合。                                                                                                    |
| NT 備份失敗                             | 當使用安裝了 EMC<br>VSS 硬體提供程式的<br>AX4-5 時,NT 備份可<br>能會失敗                           | 在安裝了 VSS 硬體提供程式後,EMC AX4-5 陣列不支援 NT 備份。若要解決該問題,<br>請解除安裝 VSS 硬體提供程式。                                                                             |
| Symantec<br>Backup Exec<br>出現異常     | 在安裝了 EMC VSS<br>硬體提供程式後,<br>AX4-5 儲存陣列上的<br>Symantec Backup<br>Exec 可能會失敗。    | 在安裝了 VSS 硬體提供程式後,EMC AX4-5 儲存陣列不支援 Symantec 備份。若要解<br>決該問題,請解除安裝 VSS 硬體提供程式。                                                                     |
| 在整合解決<br>方案中,<br>LUN 延伸失<br>敗       | LUN 延伸失敗。                                                                     | 若要解決此問題,請確定您要延伸的 LUN<br>已起始化。若要確認 LUN 已起始化,請跳<br>至開始→程式集→Dell Modular Disk<br>Storage Manager (Dell 模組化磁碟儲存管理<br>員)。如果 LUN 正在起始化,請等待起始<br>作業的完成。 |

| 問題                     | 說明                  |                                                                                                    |
|------------------------|---------------------|----------------------------------------------------------------------------------------------------|
| 將 LUN 大小               | 嘗試將現有 LUN 大小        | 若要解決此問題,請:                                                                                                    |
| 延伸為大於<br>2 TB 的値失<br>敗 | 的值延伸為大於 2 TB<br>失敗。 | 1 備份或移動您需要將其轉換為 GUID 磁碟<br>分割表格 (GPT) 磁碟的基本主啓動記錄<br>(MBR) 磁碟上的所有資料。如果該磁碟不<br>具有分割區或磁碟區,請跳至步驟 3。若<br>要備份資料,請:                                                                            |
|                        |                     | a 使用 <b>共用和儲存佈建</b> 精靈來停止共用磁<br>碟區。                                                                                                    |
|                        |                     | <b>b</b> 啓動 Clu-admin (離線並刪除)。                                                                                                    |
|                        |                     | c 使用 SMFS 從群集群組中取消指定磁碟 區,然後將其指定給本機伺服器。                                                                                                    |
|                        |                     | 2 使用 Disk Management (磁碟管理)視<br>窗,重新掃描磁碟以更新 <b>延伸</b> 狀態。                                                                                                    |
|                        |                     | 3在命令提示處,鍵入 diskpart                                                                                                    |
|                        |                     | 4 如果該磁碟不具有任何分割區或磁碟區,<br>請跳至步驟 c。                                                                                                    |
|                        |                     | 5 在 DISKPART 提示處,鍵入:                                                                                                    |
|                        |                     | a list volume,並記錄您需要刪除的<br>磁碟區數目。                                                                                                    |
|                        |                     | <b>b</b> select volume                                                                                                    |
|                        |                     | c delete volume                                                                                                    |
|                        |                     | d list disk,並記錄您需要將其轉換<br>爲 CPT 磁碟之磁碟的磁碟數目。                                                                                                    |
|                        |                     | e select diskn                                                                                                    |
|                        |                     | f convert gpt                                                                                                    |
|                        |                     | 6 在轉換為 GPT 磁碟格式後,請為此磁碟區<br>提供磁碟機字母。使用 Diskpart,選擇新<br>的磁碟區並進行延伸。使用 Disk<br>Management(磁碟管理)視窗,驗證新磁<br>碟區的大小是否正確。將此磁碟區新增為<br>群集群組中的資源。更新 Share and<br>Storage Management(共用和儲存管理)<br>介面。 |

表 1-4. 管理問題(續)

| 問題             | 說明                                                                 | 解決方法 / 解決方案                                                                                                    |
|----------------|--------------------------------------------------------------------|----------------------------------------------------------------------------------------------------|
| LUN 無法故<br>障備援 | SAN 儲存管理員中的<br>指定功能僅顯示主機<br>的 LUN/ 磁碟區,並<br>未將其指定給群集群<br>組或 HA 實例。 | <ul> <li>若要在群集群組中包括 LUN/磁碟區,請執行以下步驟:</li> <li>1將 LUN 指定給群集。</li> <li>2在 Dell PowerVault Modular Disk Storage Manager (Dell PowerVault 模組化磁碟儲存管理員)中,確認 LUN 已指定給 Host Group (主機群組)。</li> <li>3在 Disk Management (磁碟管理)中,驗證 磁碟是基本的,並爲其指定磁碟機字母。</li> <li>4透過按一下開始 → Administrative Tools (管理工具) → Cluster Administrator (群集管理員) → Groups (群組)來啓動群集管理。在 Cluster Group (群集群組)上按一下滑鼠右鍵,然後選擇 New Resource (新資源)。</li> <li>5輸入以下所需資訊:</li> <li>-名稱</li> <li>-說明</li> <li>-資源類型: 選擇 Physical Disk (實體磁 碟)</li> <li>- 带組: 選擇 Cluster Group (群集群組)</li> <li>6按一下 Next (下一步)。</li> <li>7確認所有群集節點都在 Possible Owners (可能的擁有者)視窗中,然後按一下 Next (下一步)。</li> <li>8 選擇以下依存性:</li> <li>-Cluster IP Address (群集 IP 位址)</li> <li>-Cluster Name (群集名稱)</li> <li>-Physical Disk of Choice (選擇實體磁碟)</li> <li>9 按一下 Add (新增),然後按一下 Next (下一步)。</li> <li>10完成精靈,然後按一下 Finish (完成)。</li> <li>11 在 Resource (資源)上按一下滑鼠右鍵,然後選擇 Online (線上)。磁碟現在是群集的一部分了。</li> <li>12 在 Share and Storage Management (共用和儲存管理) 視窗中,更新 Volumes (磁 碟區) 標籤。</li> </ul> |
|                |                                                                    |                                                                                                    |

| 問題                                                                              | 說明                                                                                                    | 解決方法 / 解決方案                                                                              |
|---------------------------------------------------------------------------------|----------------------------------------------------------------------------------------------------|------------------------------------------------------------------------------------------|
| <b>共用佈建</b> 精<br>靈現有中中共用<br>可有共中理用<br>一<br>而<br>不<br>清<br>設<br>定<br>的<br>警<br>告 | 共用和儲存管理精靈<br>可讓您在現有共用資<br>料夾中建立新的共用<br>資料夾,而不顯示這<br>可能清除現有共用資<br>料夾的 File Screen<br>(檔案檢測)設定的警<br>告。<br>已核取共用和儲存管理<br>精靈的 Share(共用)標<br>籤中的所有共用的 File<br>Screen(檔案檢測)設<br>定。但是,僅將最新的<br>File Screen(檔案檢測)<br>設定套用至共用。 | 這是已知的問題。                                                                                 |
| PowerVault<br>MD3000 儲<br>存陣列上的<br>故障備援時<br>間較長                                 | PowerVault NX1950 儲<br>存解決方案透過單或<br>雙序列連接 SCSI<br>(SAS) 主機匯流排配<br>接器 (HBA) 控制器支<br>援冗餘路徑。當您透<br>過單一控制器將<br>PowerVault NX1950 儲<br>存解決方案組態為支<br>援冗餘路徑時,在大<br>量的輸入/輸出下故<br>障備援會花費較長時<br>間。但是,故障備援<br>導致的延遲不會造成<br>資料遺失。 | 若要獲得更多資訊,請參閱 Microsoft 支援<br>Web 站台 ( <b>support.mircosoft.com</b> ) 上的知識<br>庫文章 940467。 |

| 問題                                                                                                    | 說明                                                                                                    | 解決方法 / 解決方案                                                                                                    |
|----------------------------------------------------------------------------------------------------|----------------------------------------------------------------------------------------------------|----------------------------------------------------------------------------------------------------|
| 解除安裝後<br>重新安裝檔<br>案伺服器資<br>源管理員會<br>在<br>PowerVault<br>NX1950<br>Management<br>Console 中<br>顯示兩個控<br>制台 | 當您解除安裝後重新<br>安裝檔案伺服器資源<br>管理員時,一個控制<br>台顯示在共用和儲存<br>管理精靈下,另一個<br>控制台顯示在<br>PowerVault NX1950<br>Management Console<br>下。 | 您可以忽略顯示在 PowerVault NX1950<br>Management Console 下的嵌入式管理單<br>元。                                                                                                    |
| 用於群集中<br>故障備援磁<br>碟區的 LUN<br>類型顯示為<br>Simple (簡<br>單)                                                   | 在共用和儲存管理精<br>靈中,所有故障備援<br>的磁碟區顯示為<br>Simple(簡單)。                                                                         | 若要更新 RAID 類型,請:<br>1 在磁碟區顯示為 Simple (簡單)的第二個<br>節點中,跳至 Disk Management (磁碟管<br>理)。<br>2 跳至 Share and Storage Management (共<br>用和儲存管理)→Volume (磁碟區),然<br>後按一下 Refresh (更新)。 |
| 磁碟區的<br>LUN 類型在<br>群集中顯示<br>爲 unknown<br>(未知)                                                           | 從群集中的被動節點<br>中建立的磁碟區的<br>LUN 類型在主動節點<br>的共用和儲存管理精<br>靈中顯示為 unknown<br>(未知)。                                              | 跳至 Disk Management(磁碟管理)視窗並<br>執行更新。返回至共用和儲存管理精靈並執<br>行更新。所有的 LUN 現在均會正確顯示。                                                                                                |
| 在 Microsoft<br>群集服務中<br>還原陰影複<br>製失敗                                                                    | 當還原作為群集群組<br>一部分的磁碟區的陰<br>影複製時顯示一則錯<br>誤訊息。                                                                              | 從群集資源移除磁碟區然後還原陰影複製。<br>成功還原後,再將磁碟區新增回群集群組。<br>若要獲得更多資訊,請參閱 Microsoft 支援<br>Web 站台 (support.mircosoft.com) 上的知識<br>庫文章 KB945361。                                            |

| 問題                                                                            | 說明                                                                                                    | 解決方法 / 解決方案                                                                                                    |
|-------------------------------------------------------------------------------|----------------------------------------------------------------------------------------------------|----------------------------------------------------------------------------------------------------|
| 解除安裝檔<br>案伺服器資<br>源管理員後<br>啓動共用佈<br>建精靈導致<br>storagemgmt.<br>dll 控制台發<br>生錯誤。 | 使用 <b>新增或移除程式</b><br>解除安裝 <b>檔案伺服器</b><br>資源管理員後,如果<br>從共用和儲存管理精<br>靈執行共用佈建精<br>靈,會顯示以下錯誤<br>訊息:<br>受管理的代碼嵌入式<br>管理單元中未處理的<br>異常 | <ul> <li>若要重新安裝檔案伺服器資源管理員,請執行以下步驟:</li> <li>1 跳至控制台→新增或移除程式→新增或移除 Windows 元件→ Management and Monitoring Tools。</li> <li>2 選擇檔案伺服器資源管理員。</li> <li>註:重新安裝檔案伺服器資源管理員後, PowerVault NX1950 Management Console 會顯示兩個相似控制台。</li> </ul> |
|                                                                               | 共用和儲存管理精靈<br>已從 PowerVault<br>NX1950 Management<br>Console 移除。                                                                   |                                                                                                    |
| SAN 儲存管<br>理員控制台<br>不會移除指<br>定給磁碟區<br>的可用磁碟<br>機字母。                           | 當快速連續執行完兩<br>個 <b>建立 LUN</b> 作業後,<br>SAN 儲存管理員控制<br>台不會移除可用的磁<br>碟機字母。此問題將<br>由與磁碟區建立故障<br>相關的錯誤訊息指<br>出。                        | 若要解決此問題,請使用磁碟管理控制台<br>手動建立磁碟區,或等待數秒以從 SAN 儲<br>存管理員控制台移除已經使用的磁碟機字<br>母。                                                                                                    |
| 刪除 <b>磁碟管</b><br>理控制台中<br>的磁碟區將導<br>致系統當<br>機。                                | 當您從 SAN 儲存管理<br>員控制台刪除了磁碟<br>區後,磁碟區會繼續<br>顯示在磁碟管理控制<br>台中。如果您選擇已<br>刪除的磁碟區,則<br>PowerVault NX1950<br>Management Console<br>會當機。  | 若要避免此問題,請使用 <b>共用和儲存管理員</b><br>控制台刪除磁碟區。                                                                                                    |

| 問題                                    | 說明                                                                                                    | 解決方法 / 解決方案                         |
|---------------------------------------|----------------------------------------------------------------------------------------------------|-------------------------------------|
| Windows 應<br>用程式記錄<br>中報告了<br>VDS 錯誤。 | 建立或删除 LUN 時,<br>會在 Windows 應用程<br>式記錄中報告以下錯<br>誤訊息:                                                                                                    | 若要解決此問題,請使用 SMReg 工具設定<br>儲存陣列上的密碼。 |
|                                       | Storage Manager<br>for SANs<br>encountered the<br>following<br>error(s) while<br>loading<br>information<br>from Virtual<br>Disk Service<br>(VDS) or VDS<br>hardware<br>provider(s).<br>Some of the<br>functionality<br>may not be<br>available on<br>the hardware<br>provider(s).<br>LUN - 'www'<br>IVdsDisk.Query<br>Extents<br>'System.Runtim<br>e.InteropServi<br>ces.COMExcepti<br>on - 'Exception<br>from HRESULT:<br>0x80042444 |                                     |

| 問題                                                                                                    | 說明                                                                                                    | 解決方法 / 解決方案                                                                                                 |
|----------------------------------------------------------------------------------------------------|----------------------------------------------------------------------------------------------------|----------------------------------------------------------------------------------------------------|
|                                                                                                    | (從 Virtual<br>Disk Service<br>[VDS] 或 VDS 硬<br>體提供程式載入資訊<br>時,SAN 儲存管理員<br>遇到以下錯誤。硬體<br>提供程式中可能未提<br>供某些功能。LUN -<br>'www'<br>IVdsDisk.Query<br>Extents<br>'System.Runtim<br>e.InteropServi<br>ces.COMExcepti<br>on - 'Exception<br>from HRESULT:<br>0x80042444) |                                                                                                    |
| Files Group<br>Properties<br>(檔案群組內<br>容)視窗中<br>的 Files to<br>include (要<br>包含的檔案)<br>與 Files to<br>exclude (要<br>排除的檔案)<br>具有相同的<br>副檔名。 | 在 Files Group<br>Properties (檔案群組<br>內容) 視窗中, Files<br>to include (要包含的<br>檔案)與 Files to<br>exclude (要排除的檔<br>案)清單可能具有相<br>同的副檔名。                                                                                                    | File Screening (檔案檢測)作業期間, Files<br>to include (要包含的檔案)清單中的檔案比<br>Files to exclude (要排除的檔案)清單中檔<br>案的優先順序高。 |

| 問題                                                                                                    | 說明                                                                                                    | 解決方法 / 解決方案                                                                        |
|----------------------------------------------------------------------------------------------------|----------------------------------------------------------------------------------------------------|------------------------------------------------------------------------------------|
| 使用 Backup<br>Exec 10.x for<br>Microsoft<br>Windows<br>Server 作業<br>系統保護執<br>行 Windows<br>Unified Data<br>Storage<br>Server 2003<br>x64 作業系<br>統的伺服器<br>時,<br>BERemote.e<br>xe 異常中<br>斷。 | 使用 Backup Exec 10.x<br>for Windows Server 作<br>業系統保護 Windows<br>Unified Data Storage<br>Server 2003 x64 作業<br>系統時,<br>BERemote.exe 異常中<br>斷。 | Symantec 在知識庫文章 285187( 位於<br>Veritas 支援 Web 站台 [support.veritas.com])<br>中闡述了該問題。 |
| 從群集中移<br>除節點。                                                                                                    | 當您在 Manage Server<br>Connections (管理伺<br>服器連接)區段中刪<br>除伺服器群組項目<br>時,LUN 的存取權自<br>動移除。                                                        | 若要獲得有關從群集移除、更換以及刪除節點的更多資訊,請參閱您的儲存系統隨附的《Dell PowerVault NX1950 群集系統安裝與<br>故障排除指南》。  |

| 問題                                 | 說明                                                                                       | 解決方法 / 解決方案                       |
|------------------------------------|------------------------------------------------------------------------------------------|-----------------------------------|
| <b>依大小排序</b><br>未按預期進<br>行。        | 在 PowerVault<br>NX1950 Management<br>Console 中,依據字<br>元値而非數字值來排<br>序欄。在以下精靈<br>中,會發生此問題: | 這是已知的問題。                          |
|                                    | • <b>建立</b> LUN 精靈 —<br>子系統及類型                                                           |                                   |
|                                    | • 佈建共用資料夾精<br>靈 — 共用資料夾位<br>置                                                            |                                   |
|                                    | • <b>佈建儲存</b> 精靈 —<br>LUN 類型                                                             |                                   |
|                                    | 例如,將依據字串値<br>1、10、100、2、20、<br>200等而非1、2、<br>10、20、100、200來<br>排序行。                      |                                   |
| Java RDP 作<br>業階段最小<br>化後無法恢<br>復。 | 最小化 Java 遠端桌面<br>通訊協定 (RDP) 作業<br>階段後,將無法將其<br>恢復為全螢幕模式。<br>嘗試恢復作業階段看<br>起來是不可能的。        | 若要解決此問題,請關閉並重新啓動瀏覽器以使用遠端系統建立作業階段。 |

| 問題                                                                                   | 說明                                                                                                    | 解決方法 / 解決方案                                                                                        |
|--------------------------------------------------------------------------------------|----------------------------------------------------------------------------------------------------|----------------------------------------------------------------------------------------------------|
| 用於分散式<br>檔案系統<br>(DFS) 複製                                                            | 當為複製群組建立診<br>斷程式報告時,顯示<br>以下錯誤訊息:                                                                                                    | 若要獲得更多資訊,請參閱 Microsoft 支援<br>Web 站台 ( <b>support.microsoft.com</b> ) 上的<br>Microsoft 知識庫文章 912154。 |
| 群組的診斷<br>程式報告產<br>生一個錯<br>誤。                                                         | The health<br>report cannot be<br>generated.<br>Error HRESULT<br>E_FAIL has been<br>returned from a<br>call to a COM<br>component. (無法<br>產生健康報告。呼叫<br>COM 元件時傳回錯誤<br>HRESULT E_FAIL。) |                                                                                                    |
| 在開道解決<br>方案中,<br>Blink Drive<br>Light(閃爍<br>磁碟機指示<br>燈)選項返<br>回警告訊息<br>並無法作業。        | 當使用 SAN 儲存管理<br>員時,Blink Drive<br>Light(閃爍磁碟機<br>指示燈)功能不起作<br>用。                                                                                                    | 原設計如此。                                                                                             |
| 如果已指定<br>LUN,則<br>Microsoft<br>Management<br>Console 不允<br>許您取消指<br>定連接埠<br>(WWN 的)。 | 如果在您嘗試選擇連<br>接埠前已建立 LUN 並<br>且/或指定給了陣列,<br>則管理伺服器連接不<br>允許您取消指定連接<br>埠。<br>當您嘗試執行此動作<br>時,Microsoft<br>Management Console<br>會當機。                                                      | 這是已知的問題。若要解決此問題,請關閉<br>並重新啓動 Microsoft Management Console<br>或重新啓動系統。                              |

| 問題                                                                                                    | 說明                                                                                                    | 解決方法 / 解決方案                              |
|----------------------------------------------------------------------------------------------------|----------------------------------------------------------------------------------------------------|------------------------------------------|
| 系統事件記<br>錄顯示已刪<br>除 LUN 的<br>EMC<br>Powerpath <sup>®</sup><br>無效路徑。                                     | 當您從 Microsoft<br>Management Console<br>刪除 LUN 時,系統事<br>件記錄顯示<br>Powerpath 無效路徑<br>錯誤。                                                                                                    | 系統事件記錄中的資訊是快取的磁碟或尚未<br>刪除的 LUN。您可以忽略此訊息。 |
| 在閘道解決<br>方案中, <b>建</b><br>立 LUN 精靈<br>顯示錯誤的<br>可用空間<br>值。                                               | 全部儲存容量的19%<br>分配用於預先配置請<br>求,沒有資料能夠儲<br>存在此空間中。但<br>是,其顯示為可用空<br>間。                                                                                                    | 此功能原設計如此。                                |
| 無法使用<br>Microsoft<br>iSCSI 嵌入<br>式管理單元<br>經由<br>Microsoft<br>Management<br>Console 刪<br>除 iSCSI 快<br>照。 | 當您在磁碟區上建立磁<br>碟區陰影複製時,會為<br>磁碟區上存在的每個<br>iSCSI虛擬磁碟建立一<br>個快照。您可以透過跳<br>至 Microsoft iSCSI<br>Software Target →<br>Snapshots (快照) →<br>Active Snapshots (現<br>用快照)檢視、恢復或<br>掛載 Microsoft<br>Management Console<br>中的快照。<br>當您在一個磁碟區上<br>或具有磁碟區陰影複<br>製的磁碟區上部署多<br>個 iSCSI 虛擬磁碟時<br>會發生此問題。當您<br>刪除位於此磁碟區上 | 若要刪除從陰影複製建立的快照,請刪除整<br>個陰影複製。            |
|                                                                                                    | 的 iSCSI 快照時,快<br>照未被刪除,其他<br>iSCSI 虛擬磁碟快照<br>的另一副本顯示在清<br>單中。                                                                                                    |                                          |

表 1-4. 管理問題(續)

| 問題                                                                          | 說明                                                                                                    | 解決方法 / 解決方案                                                                                                    |
|-----------------------------------------------------------------------------|----------------------------------------------------------------------------------------------------|----------------------------------------------------------------------------------------------------|
| 嘗試從群集<br>收回某個節<br>點導致 CLI<br>錯誤。                                            | 當您執行 CLI 命令<br>cluster node<br><node name=""><br/>/forcecleanup<br/>後,系統顯示一個錯<br/>誤通知您嘗試不成<br/>功。</node> | 重新啓動系統並再次執行命令。                                                                                                    |
| 在開道解決<br>方案中延伸<br>GUID磁碟<br>分割表格<br>(CPT)磁碟<br>區失敗。                         | 如果您延伸 GPT 磁碟<br>區而未在 <b>共用和儲存</b><br>管理精靈中更新,磁<br>碟區延伸會失敗。                                               | 若要解決此問題,請執行以下步驟:<br>1在要延伸的磁碟區上停止共用。<br>2從磁碟管理精靈刪除磁碟區分割。<br>3跳至 Share and Storage management(共<br>用和儲存管理)→Volumes(磁碟區),<br>然後按一下 Refresh(更新)。<br>4從磁碟管理轉換到 GPT。<br>5從磁碟管理為新磁碟區製作格式並爲其指<br>定磁碟機字母。<br>6更新共用和儲存管理控制台。<br>現在您可以延伸磁碟區了。 |
| 在開道解決<br>方案中,<br>Dell   EMC<br>AX150 儲存<br>陣列上的最<br>大延伸失<br>敗。              | 當您在未分割的<br>AX150儲存陣列上建<br>立 2-TB LUN 或磁碟<br>區後,您無法將其延<br>伸到最大。如果您使<br>用 <b>共用和儲存管理</b> 精<br>靈,會發生此問題。    | <ul> <li>從 Navisphere 管理員延伸 LUN。</li> <li>從磁碟管理或 Diskpart 公用程式延伸磁碟<br/>區。</li> </ul>                                                                                                    |
| 在開道解決<br>方案中,當<br>LUN 大於 2<br>TB 時, SAN<br>儲存管理員<br>控制台顯示<br>錯誤的 LUN<br>大小。 | 任何大於 2 TB 的<br>LUN 在 SAN 儲存管<br>理員控制台中均報告<br>為 2 TB                                                      | 這是已知的問題。                                                                                                    |

| 問題                                       | 說明                                                                                                    | 解決方法 / 解決方案                         |
|------------------------------------------|----------------------------------------------------------------------------------------------------|-------------------------------------|
| 在開道解決<br>方案中,最<br>大 LUN 大小<br>的延伸增<br>大。 | 報告的起始最大大小<br>可以根據其所在的<br>RAID 群組的需要延<br>伸。由於以下的一個<br>或兩個因素,報告的<br>LUN 延伸的最大大小<br>在儲存陣列上延伸作<br>業後增加:                                              | 透過 Navisphere 管理員驗證允許的最大<br>LUN 大小  |
|                                          | • 由於需要 5 — 7% 預<br>先配置的 RAID 群<br>組,因此在 RAID<br>群組的最大大小評<br>估期間 API 配置了<br>安全緩衝區。                                                                |                                     |
|                                          | <ul> <li>可能建立了一個新<br/>的具有其他磁碟的<br/>RAID 群組。</li> </ul>                                                                                           |                                     |
| 在閘道解決<br>方案中,實<br>際 LUN 延伸<br>大小小於所      | 成功建立 LUN後,報告的 LUN大小小於共用和儲存管理精靈中的所需 LUN大小。                                                                                                    | 透過 Navisphere 管理員驗證允許的最大<br>LUN 大小。 |
| 需大小。                                     | 在最大 LUN 大小評估<br>期間 API 配置了安全<br>緩衝區。最大 LUN 大<br>小也取決於 RAID 類<br>型。預先配置的大約<br>為 LUN 大小的 5 —<br>7%。例如,在大小為<br>100 GB 的 LUN 中,<br>2 TB 配置為預先配<br>置。 |                                     |

# 升級問題

表 1-5 提供了您在升級時可能遇到的問題清單以及可能的解決方法或解決 方案。

## 表 1-5. 升級問題

| 問題                                 | 說明                                                                                                    | 解決方法 / 解決方案                                                                                                    |
|------------------------------------|----------------------------------------------------------------------------------------------------|----------------------------------------------------------------------------------------------------|
| 如果升級<br>時啓水間<br>則可能導<br>到出現問<br>題。 | 如果在從 Windows Unified<br>Data Storage Server 2003<br>Standard Edition 升級為<br>Windows Unified Data<br>Storage Server 2003<br>Enterprise Edition 時啓用<br>了 Windows 防火牆,則<br>Microsoft iSCSI Software<br>Target 控制台會出現故障。 | 請在開始升級前停用防火牆。                                                                                                    |
| 匯入虛擬<br>磁碟。                        | 如果您在重新部署作業系<br>統前未從系統正確取消指<br>定LUN,則已存在的LUN<br>在新的作業系統中由於<br>SCSI保留區可能無法使<br>用。                                                                                                    | 您必須手動清除虛擬磁碟上的 SCSI 保留區。<br>註:若要獲得有關清除虛擬磁碟上 SCSI<br>保留區所需命令的更多資訊,請參閱<br>《Dell PowerVault MD3000 儲存管理員 CLI<br>指南》。 |

## 表 1-5. 升級問題(續)

| 問題                                                    | 說明                                                                              | 解決方法 / 解決方案                                                                                                    |
|-------------------------------------------------------|---------------------------------------------------------------------------------|----------------------------------------------------------------------------------------------------|
| 如在集有它虛則 iSCSI<br>加力前定SI<br>Software<br>Target 當<br>機。 | 如果您在節點加入群集之<br>前建立 iSCSI 虛擬磁碟或<br>目標,則 iSCSI Software<br>Target 嵌入式管理單元會<br>當機。 | <ul> <li>請執行以下步驟:</li> <li>1 停止 Microsoft iSCSI Target 服務,然後關閉 PowerVault NX1950<br/>Management Console。</li> <li>2 啓動 cluadmin.exe → Groups (群組) →<br/>Cluster Group (群集群組).</li> <li>3 在 Cluster Group (群集群組).</li> <li>3 在 Cluster Group (群集群組).</li> <li>2 在 Cluster Group (群集群組).</li> <li>2 在 Cluster Group (群集群組).</li> <li>2 在 Cluster Group (群集群組).</li> <li>2 在 New Resource (新資源).</li> <li>4 在 New Resource (新資源).</li> <li>4 在 New Resource (新資源).</li> <li>4 在 New Resource (新資源).</li> <li>4 在 New Resource (新資源).</li> <li>5 在 Dependencies (依存性).</li> <li>7 進擇 Generic Resource (一般資源).</li> <li>6 在以下位置新增登錄機碼:<br/>SOFTWARE\Microsoft\SCSI Target。</li> <li>7 選擇 WinTarget 資源並將其連線。</li> <li>8 停用防火牆,然後刪除位於<br/>%APPDATA%\Microsoft\MMC\nas2 的<br/>快取檔案。</li> <li>9 啓動 Microsoft iSCSI Software Target<br/>服務。</li> <li>10 啓動 PowerVault NX1950 Management<br/>Console °</li> </ul> |